## 2024年度和泉キャンパス教科書購入の手引

STEP1 履修する科目を決める 時間割とシラバスをみて、履修する科目を決めます ▶シラバス・時間割 https://www.meiji.ac.jp/koho/syllabus/index.html

### STEP2 教科書を購入する

WEBサイトでの事前注文販売 事前にクレジット決済でお金を支払い販売会場で教科書を受け取る

三省堂書店の専用サイトにログインします。

URLと購入の際に必要なパスワードは4月8日からOh-o! Meijiの注目コンテンツに掲載されます

購入する教科書をカートに入れて購入者情報を入力します。

クレジットカード情報を入力して支払いを完了します。

サイトの【伝票の状態】のステータスが「受取可能」に変わったら (おおよそ注文日の2日後) 第二学生会館2階に行きます。

係員に「伝票№」を伝えて教科書を受け取ります。

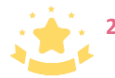

24時間いつでも注文OK 並ばずに買えるのでおススメ! 操作手順の詳細は次ページをご覧ください 販売会場での対面販売 販売会場でお金を支払い教科書を受け取る

教科書注文書を準備します。

教科書注文書は第一校舎ラウンジで配布している他、ご自身で印刷して いただくことも可能です

所属学部と支払方法を〇で囲み、氏名、教科書番号と教科書名を記入します。 販売している教科書の情報は教科書リストを参照するか、三省堂書店の

専用サイトで検索(次ページの手順①から⑤)してください。

教科書リスト(明大生のための教科書販売サイト) https://www.meidai-support.com/textbook/

第二学生会館1階で注文書を係員に渡します。

支払いをして教科書を受け取ります。

事前注文と当日購入では 会場が異なります

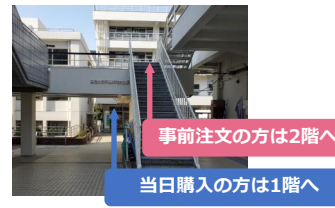

教科書注文書はもれなく正確に 記入してください

| <ul> <li>(第二甲金油 140円1日)</li> <li>第三日日日日日日日日日日日日日日日日日日日日日日日日日日日日日日日日日日日日</li></ul> | RENTRACTULTION<br>SUCTION<br>OBIENTY.<br>FRAGEROATETY. |    |      | 2/87<br>64<br>88<br>38 |            | Marcan |
|-----------------------------------------------------------------------------------|--------------------------------------------------------|----|------|------------------------|------------|--------|
| *****                                                                             |                                                        | 50 | **** | 1                      | 14283/     | •      |
|                                                                                   |                                                        |    |      | +-20                   | *3.8.4.899 |        |
|                                                                                   |                                                        |    |      | *-40                   | ****       |        |
|                                                                                   |                                                        |    |      | *-40                   | ****       |        |
|                                                                                   |                                                        |    |      | +40                    | PARO.891   |        |
|                                                                                   |                                                        |    |      | +-31                   | ****       |        |
|                                                                                   |                                                        |    |      | 8-80                   | *****      |        |
|                                                                                   |                                                        |    |      | +-45                   | 8383.892   |        |
|                                                                                   |                                                        |    |      | 1.40                   | ***        |        |
|                                                                                   |                                                        |    |      | + 49                   |            |        |
|                                                                                   |                                                        |    |      | 140                    |            |        |
|                                                                                   |                                                        |    |      | +45                    |            |        |
|                                                                                   |                                                        |    |      | *48                    |            | 1 )    |

# WEBサイトでの事前注文方法

### ※教科書情報(教科書番号・教科書名)は①から⑤の手順で確認することができます。購入しない場合はカートには入れずに途中で操作を終了してください。

### ①Oh-o! Meijiにログインして、ポータルHOME画面の右側にある注目コンテンツ から三省堂書店教科書注文サイト(和泉キャンパス専用)をクリックします

②専用サイトトップページの「購入はこちらから」 をクリックします

#### ③パスワード入力画面が表示されますので Oh-o! Meijiの注目コンテンツに掲載されて いるパスワードを入力します

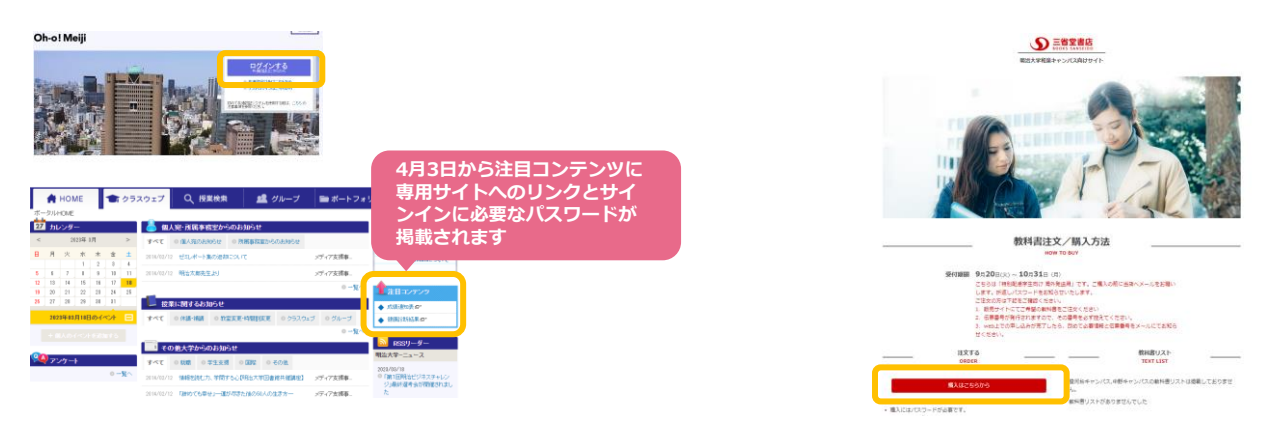

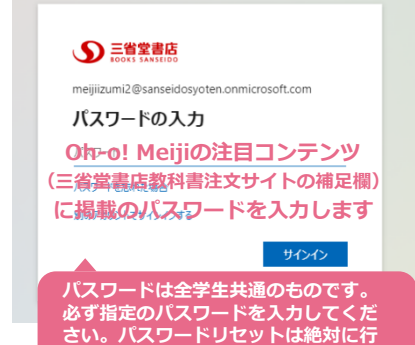

わないでください。

④アカウント選択画面で明治大学(和泉キャン パス)を選択します

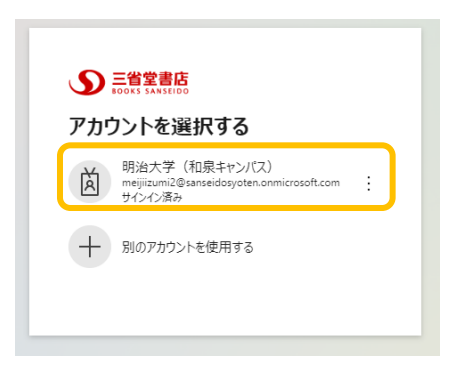

### ⑤購入する教科書を検索して表示させて、カートに入れます

| 商品検索                                      |                                  |                                                                                  |
|-------------------------------------------|----------------------------------|----------------------------------------------------------------------------------|
| 科目:<br>科目:指定なし<br>学部:<br>学部選択:指定なし<br>クリア | 先生:<br>先生<br>雪晴右:<br>藤品名<br>検索する | 検索の注意!<br>先生の名前で教科書を検索した時、うまくヒット<br>しない場合があります。<br>その場合は複数講師と入力して検索してみてくだ<br>さい。 |
| <b>250</b> 件中<br>1 2 3 4 5 6              | <b>1 ~ 5 件</b><br>7 8 9 10 次へ»   |                                                                                  |

| 科目名:ドイツ語中級 | 書名: Menschen A1.1 Kursbu | ch           | カートに入れる |
|------------|--------------------------|--------------|---------|
| 先生:赤池マリア   | 学年:2                     | 教科書番号:5000   |         |
| 必・選:選択必修   | 組:                       | 出版社:Hueber   |         |
| 語学:ドイツ語    | 曜日時限:火1                  | 教科書参考書:教科書   |         |
|            | 春秋通年:通年                  | 本体価格: ¥2,370 |         |
|            |                          | 販売価格: ¥2,346 |         |

**備老**:

#### ⑥購入する教科書を全てカートに入れたら、画面下の 「注文手続きをする」をクリックします

|                 |         |         | 偶号      |              |            |           |           |       |       |          |                                         |                             |
|-----------------|---------|---------|---------|--------------|------------|-----------|-----------|-------|-------|----------|-----------------------------------------|-----------------------------|
| 月日名:ドイツ語会話      |         |         | 書名      | : Geni       | au! N      | eu /グ;    | けつにコ      | 212   | ケーシ   | すのくモ     | イツ語ノイ                                   | カートに入れる                     |
| 先生:クロル          |         |         | 字年      | :1           |            |           |           | 32 F  | 82.   | 1:7004   |                                         |                             |
| 必・道:道沢          |         |         | 祖:      |              |            |           |           | 21177 | Rt: 9 | 三書房      |                                         |                             |
| 語学:ドイツ語         |         |         | 曜日日     | 時限:;         | <u>8</u> 3 |           |           | 教刊    | 書参考   | 唐:教社     | 書                                       |                             |
|                 | 春秋道年:通年 |         |         | 本体価格: ¥2,500 |            |           |           |       |       |          |                                         |                             |
|                 |         |         |         |              |            |           |           | 報理    | 価格:   | ¥2,47    | 5                                       |                             |
| 偏考:             |         |         | : 常に    | 史用す          | 用する        |           |           |       |       |          |                                         |                             |
|                 | 1       | 2       | 3       | 4            | 5          | .6        | 7         | 8     | 9     | 10       | 次人。                                     |                             |
|                 | -       | 1 10220 |         | 22-11        |            |           |           |       |       |          |                                         |                             |
|                 |         | 100     | 10.25   | <b>t</b> 5   |            | 100       | 1886 0    | 8     |       | EM VA    | n#                                      |                             |
|                 |         |         | and the |              |            | -         |           |       |       |          | 00                                      |                             |
|                 | -       |         |         |              |            |           |           |       |       |          |                                         |                             |
| * (Bertana) (B) | 加い      | )方法]    | 「沢南)    | 5法」          | 備品         | の発送日      | 明力        | とは芽   | ねごと   | に異なり     | ます.                                     |                             |
|                 |         |         |         | vin -        | inter-     | THE PARTY | - APARTER |       |       | ( - sums | 1 1 1 1 1 1 1 1 1 1 1 1 1 1 1 1 1 1 1   | and it is the second second |
| 下記は基本的な例で       | 5000    | 7. 詳し   | (は祭う    | P-000,R      | 11.43      |           |           |       | O     |          | NO1 1 1 1 1 1 1 1 1 1 1 1 1 1 1 1 1 1 1 | 法)」でご確認下                    |

### ⑦購入者情報を入力して、「注文内容を確認する」を クリックします

| 5(フルネーム) 🛚                                                         |                                                                                                    | 明治 太郎                                                                                                    |
|--------------------------------------------------------------------|----------------------------------------------------------------------------------------------------|----------------------------------------------------------------------------------------------------|
| t m                                                                |                                                                                                    | x15 900                                                                                                    |
| 話番号来<br>「数字 リバクンなし〉でさ                                              | 入力ください。                                                                                                    | 09099999999                                                                                                    |
| ールアドレス =                                                           |                                                                                                    | meiji@wahoo.co.jp                                                                                                    |
| け取り方法 ※<br>け取り方法を選択してくださ                                           | 16 No.                                                                                                    | ⑥ 店舗受け取り                                                                                                    |
| E请方法 =                                                             |                                                                                                    | クレジットカード決済                                                                                                    |
| きがまを通用してください。                                                      | ゴボクレジッ                                                                                                    | トカードで決済する場合でも                                                                                                    |
| ご家族の方<br>購入者情報                                                     | がクレジッ<br>記には学生氏:                                                                                                    | トカードで決済する場合でも<br>名を入力してください                                                                                                    |
| ご家族の方購入者情報                                                         | がクレジッ<br>品には学生氏                                                                                                    | トカードで決済する場合でも<br>名を入力してください                                                                                                    |
| <ul> <li>ご家族の方<br/>購入者情報</li> <li>第 スペイン通</li> </ul>               | すがクレジッ<br>最には学生氏:<br><sup>組:</sup><br><sup>現1時限: 月4</sup>                                                                                                    | トカードで決済する場合でも<br>名を入力してください<br><sup>1000に 6月4</sup><br><sup>2000年9月1</sup> 1908                                                                                                    |
| こ家族の方購入者情報<br>請入者情報<br>ままま、<br>#: 2442月                            | 7がクレジッ<br>るには学生氏:<br><sup>組:</sup><br><sup>風日時限: 月4</sup><br><sup>鞭(通年: 調準</sup>                                                                                                    | トカードで決済する場合でも<br>名を入力してください<br><sup>新福都特徴: 新北朝</sup><br>*####: * 2,200                                                                                                    |
| <ul> <li>ご家族の方<br/>購入者情報</li> <li>環:電気</li> <li>オースペイン場</li> </ul> | がクレジッ<br>最には学生氏:<br><sup>組:</sup><br><sup>組:</sup><br><sup>組:</sup><br><sup>組:</sup><br><sup>組:</sup><br><sup>組:</sup><br><sup>組:</sup><br><sup>組:</sup><br><sup>組:</sup><br><sup>組:</sup><br><sup>組:</sup><br><sup>組:</sup><br><sup>組:</sup> | トカードで決済する場合でも<br>名を入力してください<br>1004年5月4<br>1005年5月4<br>1005年5月4<br>1005年5月1<br>1005年5月1<br>1005<br>1005<br>1005<br>1005<br>1005<br>1005<br>1005<br>1 |

### ⑧入力した情報と購入する教科書に誤りがないか 確認して「注文する」をクリックします

| 氏名 (フルネーム)                             | E                 | 月油 太郎                                     |
|----------------------------------------|-------------------|-------------------------------------------|
| カナ(全角)                                 | 3                 | メイジ タロウ                                   |
| 電話番号                                   | (                 | 19099999999                               |
| メールアドレス番号                              |                   | neiji@wahoo.co.jp                         |
| 受取方法                                   | 1                 | 占舗受け取り                                    |
| 決済方法                                   |                   | クレジットカード決済                                |
| 時日名:スペイン語IA、18                         | ana : Mucho gusto | )/他のとのスペイン語                               |
| 701111:10日9年(14)59<br>2011-13日 - 13日3日 | 子中:1,2,3,4        | (2011) (10) (10) (10) (10) (10) (10) (10) |
| 0 · 18 · 1831                          | ·但 -<br>曜日時限:月4   | 教科書參考書:教科書                                |
| 悟学:スペイン語                               | 春秋通年:通年           | 本体価格: ¥2,500                              |
| 悟学:スペイン語                               |                   |                                           |
| 悟学:スペイン語                               |                   | 販売価格: ¥2,475                              |
| 唐字:スペイン語                               | 偏考:常に使用する         | 販売価格: ¥2,475                              |
| 語学:スペイン語<br>販売価格合計                     | 偏考:常に使用する         | 販売価格:¥2,475<br>¥ <b>2,475</b>             |

### ⑨カード情報を入力して支払いを完了します

|                    | 支払い情報を入力してください                                                                                                    |   |
|--------------------|----------------------------------------------------------------------------------------------------|---|
|                    |                                                                                                    |   |
|                    |                                                                                                    |   |
|                    | Land Contract Contract Contrac |   |
| カード番号              |                                                                                                    |   |
| カード番号<br>          |                                                                                                    | ⊗ |
| カード番号<br> <br>有効期限 | セキュリティコード                                                                                                    | 8 |

⑩入力したメールアドレス宛に注文確認メールが届きます

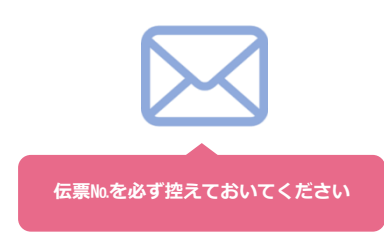

## ①注文が完了したら画面右上のログアウトボタンを押してブラウザを終了してください

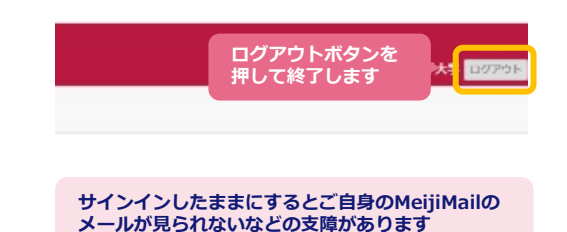

確認

## 支払い完了から商品受け取りまで

### ①三省堂書店教科書注文サイトにログインして(事前 注文方法の手順①から④)「注文履歴を見る」をク リックします

### ②電話番号と伝票№を入力します

### ③「伝票の状態」が受取可能になったら、販売会場(第二学生会 館2階)に来場の上、係員に【伝票№】を伝えてください

#### 商品検索 > 購入情報入力 > 購入情報確認 > 購入情報參照

| 科目:       |     | 先生:  |
|-----------|-----|------|
| 科目:指定なし   | ~   | 先生   |
| 学部:       |     | 書籍名: |
| 学部選択:指定なし | ~   | 商品名  |
|           | クリア | 検索する |

#### 商品续索> 購入情報入力 > 購入情報確認 > 購入情報參照

| 商品検索  | R          |              |
|-------|------------|--------------|
| 電話音   | 号:         | 伝景No:        |
| 12.22 | (훕号        | 伝票No         |
|       | 電話番号+伝服Noの | 組み合わせをご入力下さい |
|       | 8          | 余する          |

| メールアドレス                   | yyy@sssss.oo.pp                     | 電話番号  | 01234567890                       |
|---------------------------|-------------------------------------|-------|-----------------------------------|
| 受取方法                      | 店舗受け取り                              | 決濟方法  | 店頭で決済                             |
|                           |                                     |       |                                   |
| 入伝票情報                     |                                     |       |                                   |
|                           | da ar a substitu                    |       |                                   |
| 云篇No                      | 伝票の状態                               |       | 甲込日付                              |
|                           |                                     | -     |                                   |
| 78                        | 準備中                                 |       | 2017年03月29日 17:19                 |
| 78<br><b>目名:</b>          | 迷備中<br>書名:                          | J     | 2017年03月29日 17:19<br>ビッキング状態: 準備中 |
| 78<br>目名:                 | 準備中<br>書名:                          |       | 2017年03月29日 17:19<br>ビッキング状態: 準備中 |
| 78<br><b>■名:</b><br>±::[] | <sup>達備中</sup><br>84:<br>受取可能】になった。 | 6販売会場 | 2017年03月29日 17:19<br>ビッキング状態: 準備中 |

#### ④注文が完了したら画面右上のログアウトボタンを押し てブラウザを終了してください

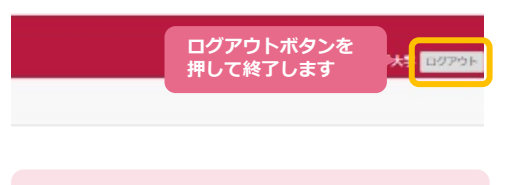

サインインしたままにするとご自身のMeijiMailの メールが見られないなどの支障があります

# 和泉キャンパス 教科書販売会場

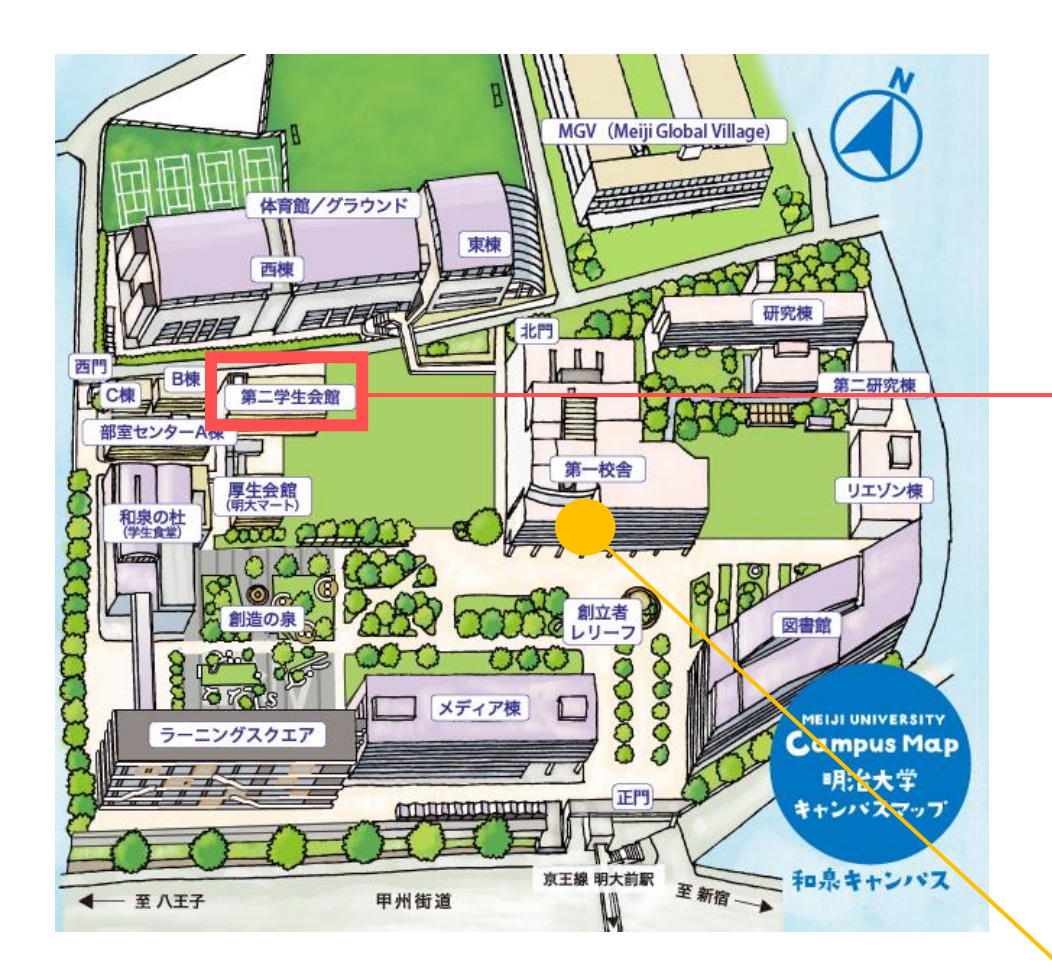

### 第二学生会館

### 2階 事前クレジット決済者の受取会場

【伝票の状態】のステータスが「受取可能」変わったら来場し、 係員に「伝票№」を伝えてください。 当日購入者の待機列には並ばずに、直接2階にお越しください。

### 1階 販売会場

教科書注文書に記入し、販売会場の係員に渡してください。

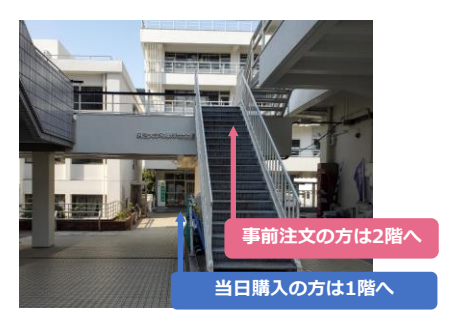

■ 第一校舎1階ラウンジ

教科書注文書を配布しています。

| 1二学生会館15の巻料<br>料着番号の少さい場合 | 豊敬売用で作用に手渡して下さい。<br>「記入して下さい。<br>いんの思り思いです |            |          | 79#7<br>68 |                        | -                |
|---------------------------|--------------------------------------------|------------|----------|------------|------------------------|------------------|
| 語は未がきれいてい                 | ートがある場合のみ可能です。                             | 12302-1864 | ·        | 支払<br>方法   | ・戦会 -その他(+注1)          |                  |
| ****                      |                                            |            | *##85    | 8-80       | 三省堂曾四/七個<br>4人目(人目午全 ) | -                |
|                           |                                            | -          | +        | *-8-8      | *AR(AR92 )             |                  |
|                           |                                            |            |          | *-8/8/     | *AR(AR7± )             | ā l              |
|                           |                                            |            |          | *-84/      | ★入程(入程予定 )             |                  |
|                           |                                            |            |          | *-44/      | kAR(AR9± )             |                  |
|                           |                                            |            | -        | 有-品唱/:     | \$\\#{\\#\$\#\$\$      |                  |
|                           |                                            |            | 氏名<br>教科 | る、<br>斗書   | 購入する<br>名を記入           | 教科書番号。<br>してください |